## Testa Realbridge

1. Börja med att klicka på länken då kommer följande fönster upp:

| PDF till JPG: Ladda ner fil(er) X G clipart nr 14 – Goog  | yle Sök 🛛 🗙 🛛 🔁 Redigera N | lyhetsbrev 🗙 🛛 🔣             | RealBridge ×                  | RealBridge        | × +                                |                         | – 🖬 🛛                |
|-----------------------------------------------------------|----------------------------|------------------------------|-------------------------------|-------------------|------------------------------------|-------------------------|----------------------|
|                                                           | 28318&q=76f141gIhWVA       |                              |                               |                   |                                    |                         | 🖈 🛊 🍮 E              |
| 🗰 Appar 🔟 di.se - nyheter, akti G Inställningar för An    | 🚳 Svensk Bridge - Spa 🕒 G  | ioogle 👩 Reseräkning - Driva | a 👂 Sofia 🛭 👦 Bridge Winners  | >> Sofia 👪 Sats 🐗 | 💈 Sällskapet 🛛 🐴 Storegate - Din h | år 🟲 Troxhammar / Golfk | » 🔋 Övriga bokmärken |
|                                                           |                            |                              |                               |                   |                                    |                         | ^<br>                |
|                                                           |                            |                              |                               |                   |                                    |                         |                      |
|                                                           |                            |                              |                               |                   |                                    |                         |                      |
|                                                           |                            |                              |                               |                   |                                    |                         |                      |
|                                                           |                            | RealBri                      | dge - Session L               | ogin              | ae us English 💌                    |                         |                      |
|                                                           |                            | i caibii                     |                               | .og.iii           |                                    |                         |                      |
|                                                           |                            | Full Name                    |                               |                   |                                    |                         |                      |
|                                                           |                            |                              | 1                             |                   |                                    |                         |                      |
|                                                           |                            | ID number                    |                               | _                 |                                    |                         |                      |
|                                                           |                            | Seccion kov                  | 76f141alb\//\/A               | _                 |                                    |                         |                      |
|                                                           |                            | Session key                  | 70114 Igill VVA               | _                 |                                    |                         |                      |
|                                                           |                            |                              | ⊟ High contrast               | UI                |                                    |                         |                      |
|                                                           |                            |                              |                               |                   |                                    |                         |                      |
|                                                           |                            | By logging in                | you agree to our terms and Co | nditions          |                                    |                         |                      |
|                                                           |                            | and                          | d Privacy and Copkies Policy  |                   |                                    |                         |                      |
|                                                           |                            | Camera                       | Use default                   | v                 |                                    |                         |                      |
|                                                           |                            |                              |                               |                   |                                    |                         |                      |
|                                                           |                            | Microphone                   | Use default                   | ~                 | Ľ₹                                 |                         |                      |
|                                                           |                            | N.C. and have a              |                               |                   |                                    |                         |                      |
|                                                           |                            | wic volume                   |                               |                   |                                    |                         |                      |
|                                                           | version 0.9.0              |                              |                               |                   |                                    |                         |                      |
|                                                           |                            |                              |                               |                   |                                    |                         |                      |
|                                                           |                            |                              |                               |                   |                                    |                         |                      |
|                                                           |                            |                              |                               |                   |                                    |                         | ·                    |
| <ul> <li>14-Lika som bär,jpg</li> <li>nr14,jpg</li> </ul> | ^                          |                              | 1                             |                   |                                    |                         | Visa alla 🛛 🗙        |
|                                                           |                            |                              | /                             |                   |                                    |                         |                      |

2. Skriv in ditt riktiga namn för och efternamn och klicka på login

| Ø PDF till JPG: Ladda ner fil(er) X G clipart nr 14 – Google Sök | 🗙 🔯 Redigera Nyhetsbrev 🛛 🗴 💽 RealBridg            | x RealBridge                          | 🗙 💽 RealBridge                             | x + - 0 ×                                |
|------------------------------------------------------------------|----------------------------------------------------|---------------------------------------|--------------------------------------------|------------------------------------------|
| ← → C ☆ @ play.realbridge.online/bb.html?p=28318&q               | 76f141glhWVA                                       |                                       |                                            | * * 3 3                                  |
| 🖽 Appar 🔟 dise - nyheter, akti G Inställningar för An 🚳 Sven     | ik Bridge - Spa 💪 Google 👩 Reseräkning - Driva 🥻 S | ofia 😙 Bridge Winners >> Sofia 🗰 Sats | 🔞 Sällskapet – 👋 Storegate - Din hår 🕨 🟲   | Troxhammar / Golfk »   📙 Övriga bokmärke |
| Krister Ahlesved                                                 |                                                    |                                       |                                            | Scores                                   |
| Switch view Sort: Table No † V F                                 | Sit N                                              |                                       | Practice tabl<br>6 tables<br>8 boards (1 r | es<br>rounds x 8 boards)                 |
| Sit W Sit E<br>Sit S<br>Sit S                                    | Sit W 2 Sit E                                      |                                       | No timer                                   |                                          |
| Sit W 3 Sit E<br>T3<br>Sit S                                     | Sit W 4 Sit E<br>Sit S                             |                                       |                                            |                                          |
| Sit N<br>Sit W 5 Sit E<br>5 Sit S                                | Sit N<br>Sit W<br>6<br>Sit E<br>Sit S              |                                       |                                            |                                          |
|                                                                  |                                                    |                                       | Enter chat message                         | e here                                   |
|                                                                  |                                                    |                                       | Send ch                                    | nat                                      |
|                                                                  |                                                    |                                       | Lobby (2)                                  |                                          |
|                                                                  |                                                    |                                       | Krister A<br>Krister Ahlesved              |                                          |
|                                                                  |                                                    |                                       |                                            |                                          |
| 14-iika som bärjpg ^ Pri 14.jpg /                                |                                                    |                                       |                                            | Visa alla 2                              |

 Nu kommer du in i vår lobby och nere till höger kan du vilka som är inne.
 En bra taktik kan vara att vänta på att partnern loggat in och att man väljer bord samtidigt 4. Du kan nu välja en ledig plats på något av borden, kanske har din partner redan satt sig. Har du ingen partner väljer du en ledig plats. Ev får du byta plats om de väntar på någon.

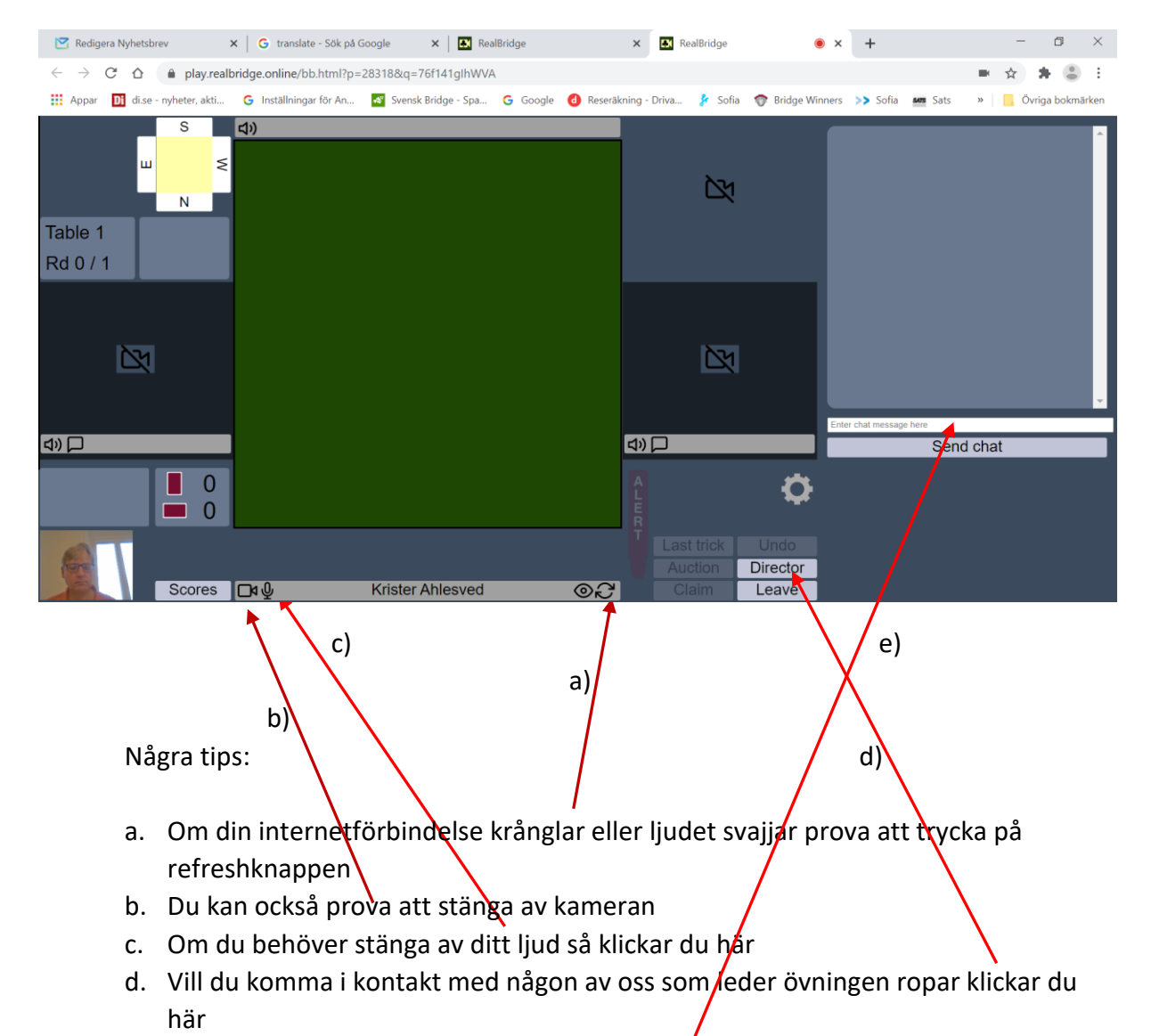

5. Så fort du satt dig vid bordet så kan du se och höra de andra.

e. Om du får problem ljudet kan du alltid chatta

6. När alla är på plats så startar övningsspelet och du får du se dina kort.

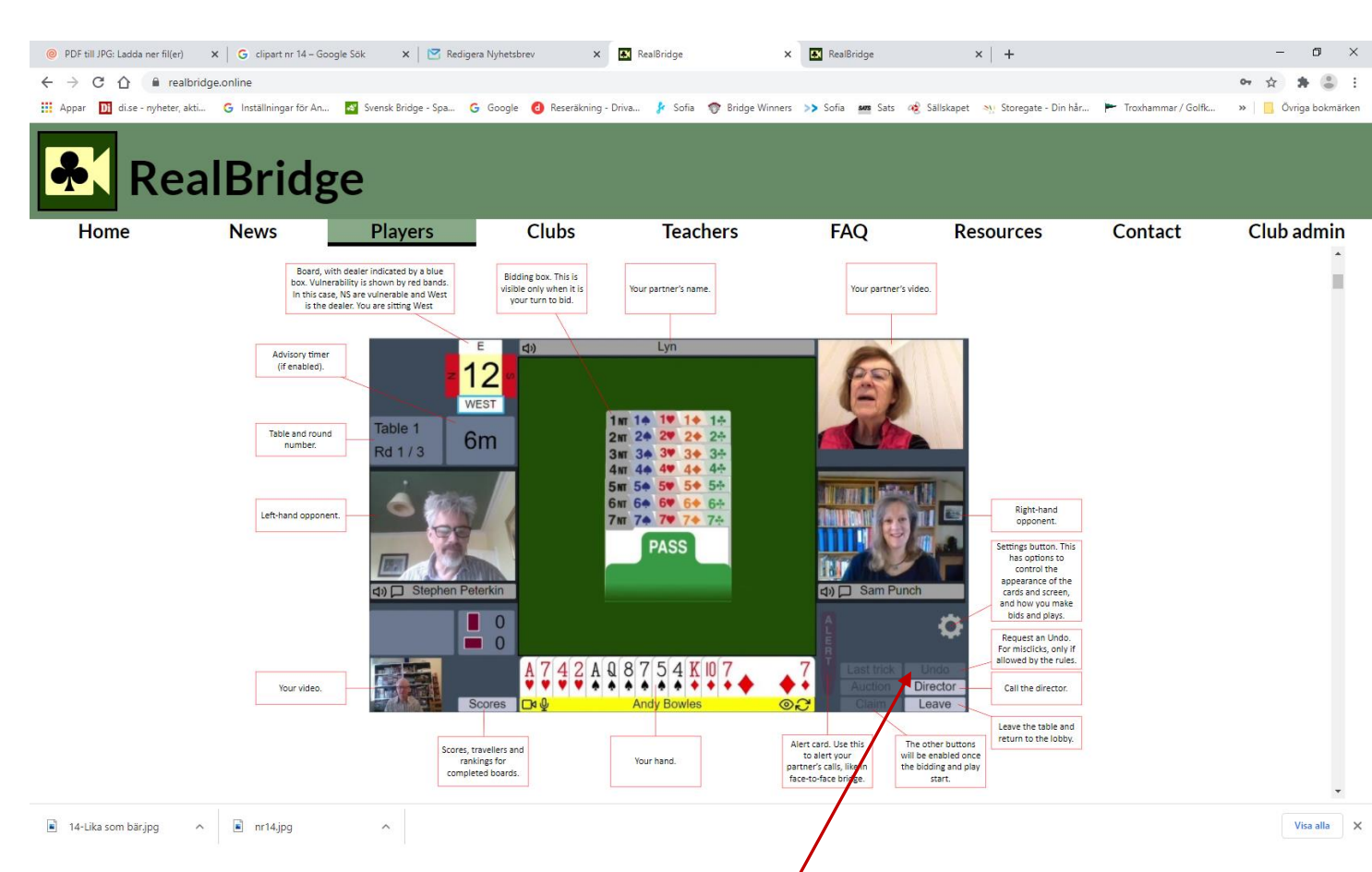

När det din tur att bjuda kommer budlådan upp mitt på bordet. Du klickar på det bud du vill avge och sedan bekräftar du ditt bud med ett klick till.

Om du klickar på fel bud av misstag kan du klicka på UNDO och om båda motståndarna godkänner detta får du byta (det är det vanliga)

När budgivningen är avslutad och utspelet är avklarat kommer träkarlen att bli synlig.

- 7. Efter avslutat giv har man 10 sekunder på sig innan nästa spel . Om man vill diskutera given längre så kan man alltid pausa.
- 8. Vi kommer att kommunicera till hela gruppen via chattrutan på högersida, så håll lite koll på det.

9. Om problem uppstår som du inte kan lösa går det bra att ringa 08-345501 och gäller det datorkrångel har vi Linnea med oss på 0702-25 26 16,

och länk till teamviewer (kan dock inte ge support på surfplattor)

Supportlänk - Teamviewer Windows Supportlänk - Teamviewer Mac-OS

Lycka till

Catharina & Krister